# PROCESO DE MATRICULA CUANDO TIENES CUENTA UCM

# El primer paso es elegir el curso (la pantalla es un curso a modo de ejemplo) al que desea inscribirse y pinchar en "PULSE AQUÍ PARA INSCRIBIRSE":

| CÔMPĨ                                                                                           | LUTENSE                                                                                                    |                                                           |                                     |                                   |
|-------------------------------------------------------------------------------------------------|----------------------------------------------------------------------------------------------------|-----------------------------------------------------------|-------------------------------------|-----------------------------------|
| UCM                                                                                             | M A D R I D<br>Estudiar                                                                                                    | Investigar                                                | Internacional                       | Vida universitaria                |
| Portada » Estudios » Forn<br>C74C-D1962001)                                                     | nación Continua - Diplomas »                                                                                                    | Técnico de centro de recuperación                         | n, reproducción y reintroducción de | fauna salvaje (09/12/19-08/04/20) |
| Técnico de ce<br>salvaje (09/1<br>ormación Continua -                                           | entro de recupo<br>2/19–08/04/20<br>- Diplomas. Curso 2019/2                                                                                                    | eración, reproduc<br>)) (C74C-D19620(<br><sup>2020.</sup> | ción y reintroduco<br>)1)           | ción de fauna                     |
| Centro responsable: Fa                                                                          | acultad de Veterinaria.                                                                                                    |                                                           |                                     |                                   |
| <b>Dirección del curso</b> : Lu                                                                 | uis Revuelta Rueda.                                                                                                    |                                                           |                                     |                                   |
| Codirección: Fernando                                                                           | o González González.                                                                                                    |                                                           |                                     |                                   |
| Acceso y admisión                                                                               |                                                                                                    |                                                           |                                     |                                   |
| Detalles de <mark>l</mark> a titulación                                                         | n                                                                                                    |                                                           |                                     |                                   |
| Web del curso<br>Enlace externo                                                                 |                                                                                                    |                                                           |                                     |                                   |
|                                                                                                 |                                                                                                    |                                                           |                                     | Pulse aquí para inscribirse       |
|                                                                                                 |                                                                                                    |                                                           |                                     | Plazo de inscripción abierto      |
| 1) Pulse dond                                                                                   | de pone "ACCESO AL                                                                                                    | . PORTAL CON CORREO                                       | UCM"                                | hazo de inscripción abierto       |
| 1) Pulse donc                                                                                   | de pone "ACCESO AL<br>7 E R S I D A D<br>PLUTENSE<br>M A D R I D                                                                                                    | . PORTAL CON CORREO                                       | UCM"                                |                                   |
| 1) Pulse donc                                                                                   | de pone "ACCESO AL<br>7 E R S I D A D<br>PLUTENSE<br>M A D R I D<br>eb al Portal de UCN                                                                                                    | . PORTAL CON CORREO                                       | UCM"                                |                                   |
| 1) Pulse donc                                                                                   | de pone "ACCESO AL<br>7 E R S I D A D<br>PLUTENSE<br>M A D R I D<br>eb al Portal de UCN<br>rectamente en esta página le<br>suario y clave incorrecta.                                                                                      | . PORTAL CON CORREO                                       | UCM"                                | onar su curso UCM                 |
| 1) Pulse donc                                                                                   | de pone "ACCESO AL<br>Y E R S I D A D<br>PLUTENSE<br>M A D R I D<br>eb al Portal de UCN<br>rectamente en esta página la<br>suario y clave incorrecta.<br>Dirección de<br>Cont                                                              | PORTAL CON CORREO                                         | UCM"                                | onar su curso UCM                 |
| 1) Pulse donc                                                                                   | de pone "ACCESO AL<br>A E R S I D A D<br>PLUTENSE<br>M A D R I D<br>eb al Portal de UCN<br>rectamente en esta página la<br>suario y clave incorrecta.<br>Dirección de<br>Cont                                                              | A PORTAL CON CORREO                                       | UCM"                                | onar su curso UCM                 |
| 1) Pulse donc<br>UNIV<br>COM                                                                    | de pone "ACCESO AL<br>Y E R S I D A D<br>PLUTENSE<br>M A D R I D<br>eb al Portal de UCM<br>rectamente en esta página la<br>suario y clave incorrecta.<br>Dirección de<br>Cont<br>aseña y no tiene correo UCM                               | A PORTAL CON CORREO                                       | UCM"                                | onar su curso UCM                 |
| 1) Pulse donc<br>UNIV<br>COM<br>Identificarse con<br>Us<br>¿Olvidó la contra<br>Si no dispone c | de pone "ACCESO AL<br>Y E R S I D A D<br>PLUTENSE<br>M A D R I D<br>eb al Portal de UCN<br>rectamente en esta página le<br>suario y clave incorrecta.<br>Dirección de<br>Cont<br>aseña y no tiene correo UCN<br>de usuario y desea matricu | A PORTAL CON CORREO                                       | UCM"                                | onar su curso UCM                 |

## 2) Pinche donde pone "AUTOMATRICULA":

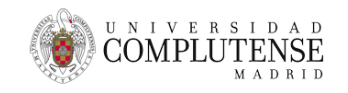

|                                      | Portal de Gestión Académica<br>Somos TU Universidad |                                                                                |                                                                                                    |  |  |
|--------------------------------------|-----------------------------------------------------|--------------------------------------------------------------------------------|----------------------------------------------------------------------------------------------------|--|--|
|                                      |                                                     |                                                                                |                                                                                                    |  |  |
| Si deseas realiza<br>click en el sig | r tu matrícula, haz<br>guiente botón.               | Si quieres acceder a la calificación<br>de actas, pulsa en el siguiente botón. | Si quieres acceder al Registro de<br>Actividades y Plan de investigación,<br>pulsa el siguiente botón. |  |  |
| Automa                               | atrícula                                            | Calificación de Actas                                                          | RAPI2                                                                                                  |  |  |
|                                      | Pa                                                  | ara el resto de servicios de Gestión Académi                                   | ca.                                                                                                    |  |  |

3) A continuación le saldrá la pantalla abajo adjunta donde debe dar el click en "HE LEIDO LAS NORMAS DE "MATRICULA DE MI CENTRO Y LAS ACEPTO":

| COMPLUTEN<br>MAD | $I_{SE}^{A D}$ AYUDA DEL PORTAL DE GESTIÓN ACADÉMICA                                                                                                    |
|------------------|----------------------------------------------------------------------------------------------------|
| Volver           | Automatrícula                                                                                                    |
|                  | ATENCIÓN: para evitar errores, antes de proceder a realizar su automatrícula lea detenidamente las Normas de su Centro ( <u>Pulse aquí, para acceder a los centros</u> ).<br>Los errores derivados del incumplimiento de las mismas serán imputables al estudiante. En caso de duda pulse el botón de Ayuda que le aparecerá en todo momento en su<br>pantalla.<br>ATENCIÓN: <b>El personal de la UCM deberá abonar la matrícula ordinaria.</b> |
|                  | Esta página da acceso a los servicios de automatrícula para los diferentes estudios.                                                                                                    |
|                  | He leído las normas de matrícula de mi centro y las acepto                                                                                                    |

### 4) En esta pantalla debe pulsar abajo donde pone "FORMACION CONTINUA":

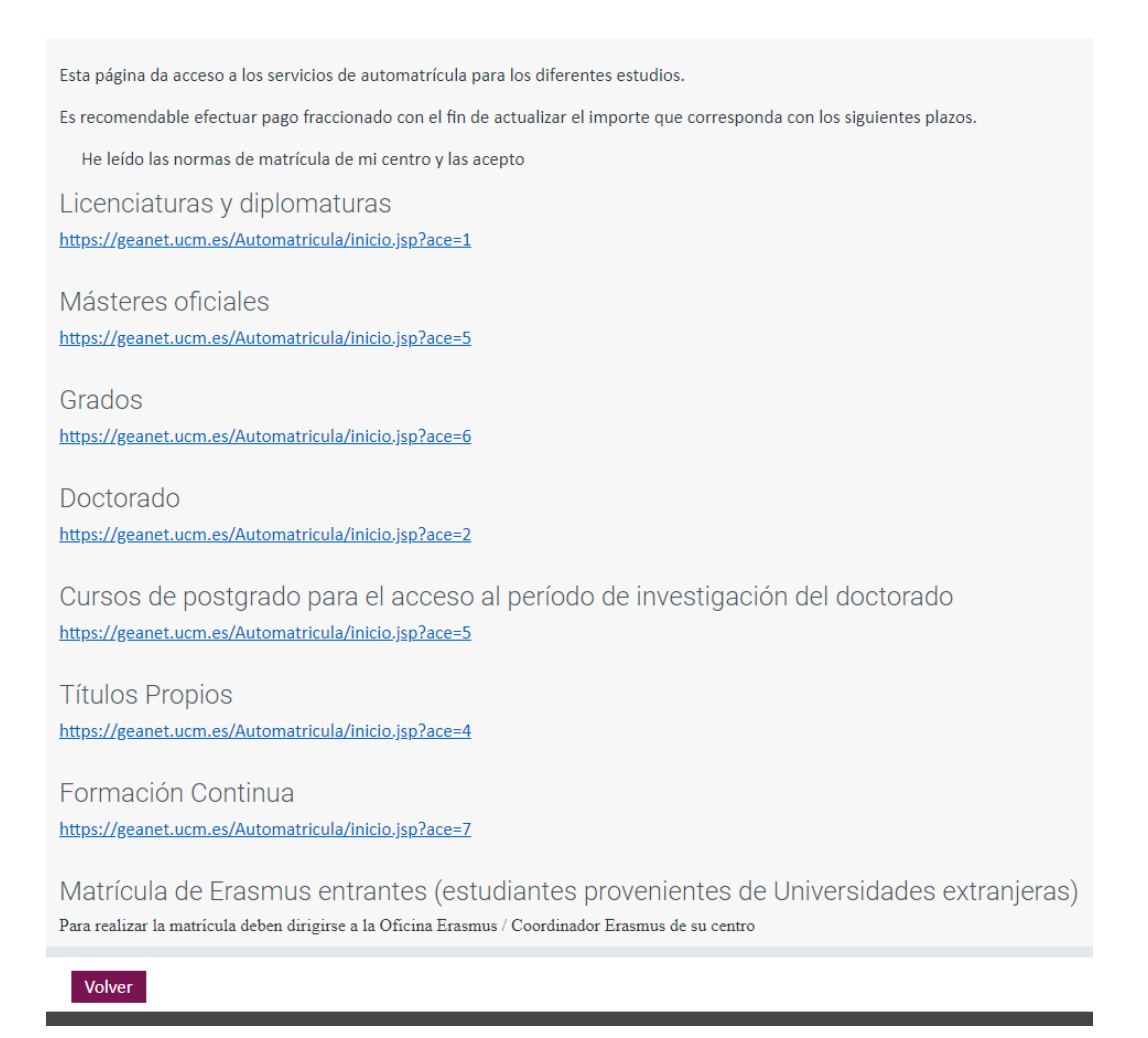

5) De nuevo le aparecerá la pantalla abajo adjunta para poder identificarse y allí debe poner ya su dirección y contraseña UCM:

| UNIVERSIDAD<br>COMPLUTENSE<br>MADRID                               |                                                          |                                                                              |  |  |
|--------------------------------------------------------------------|----------------------------------------------------------|------------------------------------------------------------------------------|--|--|
| Acceso Web al Po<br>Identificarse correctamente<br>Usuario y clave | tal de UCM<br>en esta página le habilitar<br>incorrecta. | ará la entrada en el Portal de Servicios, donde podrá gestionar su curso UCM |  |  |
|                                                                    | Dirección de correo:<br>Contraseña:                      |                                                                              |  |  |
|                                                                    |                                                          | Iniciar sesión                                                               |  |  |

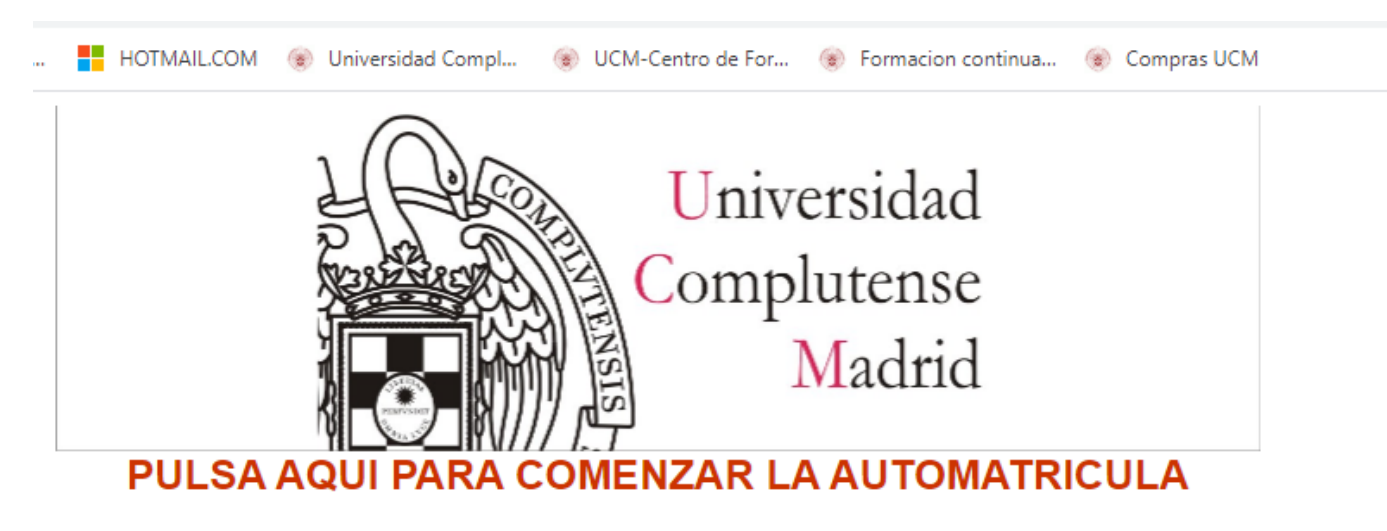

6) En la siguiente pantalla pinche en "PULSA AQUÍ PARA COMENZAR LA AUTOMATRICULA":

7) Arriba verá el documento con el que ha quedado registrado así como su nombre y apellidos , a continuación deberá pinchar en "SIGUIENTE":

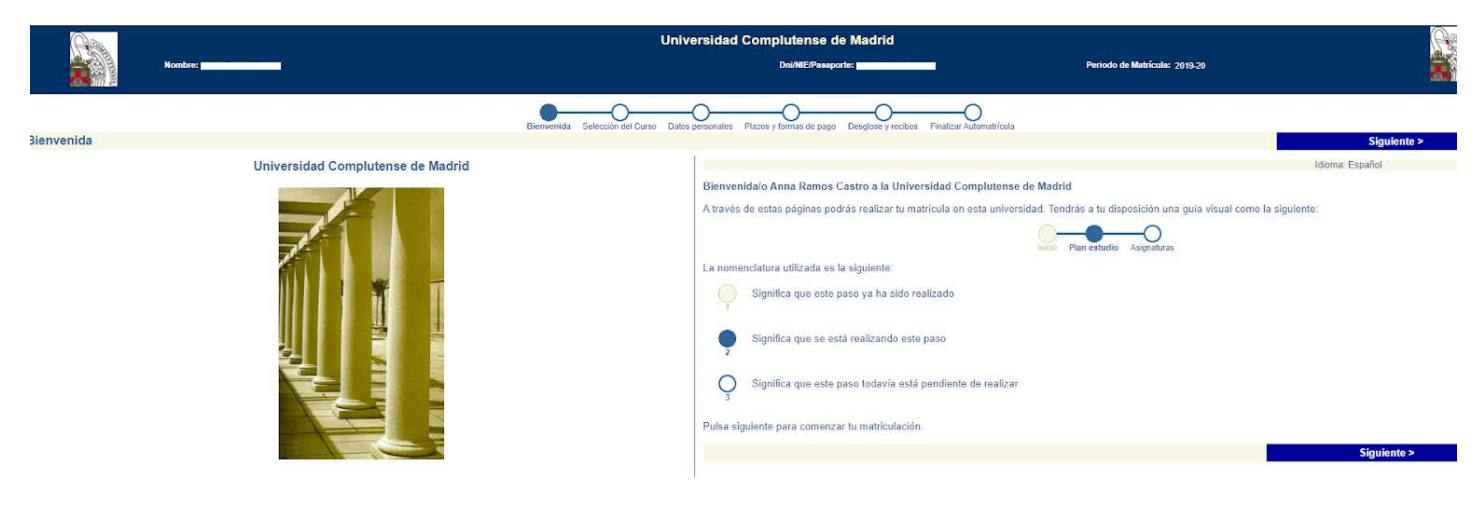

8) Para continuar debe aceptar las dos premisas que pone la UCM respecto a sus datos y pinche en siguiente:

|             | la la la la la la la la la la la la la l                                                                             | Universidad Complutense de Madrid                                                                                |                               | (Fig                |  |
|-------------|----------------------------------------------------------------------------------------------------|----------------------------------------------------------------------------------------------------|-------------------------------|---------------------|--|
|             | Nombre:                                                                                                    | Dei/NE/Pasaporte:                                                                                                | Periodo de Matricula: 2019-20 |                     |  |
|             |                                                                                                    | Respectión del Carao. Datas personales. Electrica y Denas de paras. Derefores y methos: Faralizza Juliansificada | ·                             |                     |  |
| Selección o | del plan de estudios                                                                                                 | Contraine Control Control Delectronomico in Acco Printipio Copyrio Processi Frances resultation                  | 4 >                           | nterior Siguiente > |  |
|             | Seleccione el curso en el que desee matricularse.                                                                    | AYUDA                                                                                                    |                               |                     |  |
| ۲           | [C74D] Técnico centros de recuperación, reproducción y reintroducción de fauna sal<br>Centro Facultad de Veterinaria |                                                                                                    |                               |                     |  |
|             | Modo de matricula A Tiempo Completo 🔻                                                                                |                                                                                                    |                               |                     |  |
|             | Permito a la universidad divulgar los datos referentes a mi expediente                                               |                                                                                                    |                               |                     |  |
|             | 📃 Permito a la universidad divulgar los datos referentes a mi expediente al finalizar los estudios                   |                                                                                                    |                               |                     |  |
|             |                                                                                                    |                                                                                                    | < 4                           | nterior Siguiente > |  |

9) Cumplimente los datos (los campos obligatorios están señalados en rojo, tenga en cuenta que la pantalla tiene mas campos si pincha para abajo podrá verlos) y pinche en "SIGUIENTE":

| Universidad Complutense de Madrid<br>Plus Diversidad Complutense de Madrid<br>Diversidad Complutense de Madrid<br>Diversidad Complutense de Madrid                                                                                                    | Periodo de Mat<br>Expediente: 7 | zQuieres traducir esta página? × |
|----------------------------------------------------------------------------------------------------|---------------------------------|----------------------------------|
| Bennenida Selección del Curso Datos partionales Placos y formas de pago Dougloos y recibos. Datos académicos y port. Finalizar Ast                                                                                                    | omatrícula                      | < Anterior Siguiente >           |
| AVUDA<br>Antes de proceder a la matriculación, revise y complete sus datos personales. Es muy importante que sus datos personales sean correctos y esten actualizados, incluyendo el nº de teléfono móvil y el email.<br>AVISO<br>Se han definido algunos datos per defecto en el domicilo durante el curso. Por favor revise si con correctos.                                                                                                    |                                 |                                  |
| DNE: CUCNIF112/1580X Nombre: ANNA Primer apellido: RAMOS Segundo apellido: CASTRO                                                                                                    |                                 |                                  |
| Sea: U hombre de la native:<br>Tera accentente<br>ESPANA<br>Conarca:<br>Conarca:<br>Co |                                 |                                  |
| Domislio fundar     Via:   *     Nimesci   Pasc.     Pois:   *     Pois:   *     Comarca:   *     Localidad   *     Codinata:   Todinata:     Codinata:   *                                                                                                    |                                 |                                  |
| Copiar domicilio familiar a domicilio durante al curso 🛛 🕹                                                                                                    |                                 |                                  |
| Demicilio danisti el cario     Vini   Voni     Vini   Pasci     Rimero   Pasci     Rimero   Pasci     Rimero   Vini     Provincia:   MADRID     Conteres:   V     Conteres:   V     Códige Posadi   Teléfono:                                                                                                    |                                 |                                  |

10) En esta pantalla podrá elegir el tipo de pago. Por defecto todos los cursos en Formación Continua no se permite el pago aplazado con lo que deberá pinchar en pago único (salvo que desde su curso se lo hayan indicado), en todo caso si pone pago aplazado si el curso no está definido de este modo le llevará a hacer un pago único. Además si picha el desplegable podrá ver las dos formas de pago. Recibo bancario que implica que al final del proceso le saldrá un documento que debería imprimir (son varias páginas) y acudir con él al banco Santander a pagar o bien pago por tarjeta que le llevará a una pantalla para pedirle sus datos personales como en cualquier pago por este sistema de pago. Una vez relleno pulse "SIGUIENTE".(es muy importante en este paso elegir bien la forma de pago ya que el cambio del sistema puede llegar a ser complicado):

| Hombre: Plan: Plan | Universidad Complutense de Madrid<br>OniME/Peesporte                                                                                       | Pariodo de Matrícula: 2019-20 / 1<br>Expediente: 7 |            |             |
|----------------------------------------------------------------------------------------------------|----------------------------------------------------------------------------------------------------|----------------------------------------------------|------------|-------------|
|                                                                                                    | Environida Selección del Curso Datos personales Plazos y formas de pago Desglose y rectos Datos académicos y prof. Finalizar Automatricula |                                                    |            |             |
| Plazos y formas de pago                                                                                                    |                                                                                                    |                                                    | < Anterior | Siguiente > |
| La forma autorizada de pago es a través de Recibo Bancario y en único plazo                                                                                                    | AYUDA                                                                                                    |                                                    |            |             |
| Tipos de pago                                                                                                    |                                                                                                    |                                                    |            |             |
| Pago único                                                                                                    |                                                                                                    |                                                    |            |             |
| Pago fraccionado                                                                                                    |                                                                                                    |                                                    |            |             |
| Plazos de pago                                                                                                    |                                                                                                    |                                                    |            |             |
| Plazo 2                                                                                                    |                                                                                                    |                                                    |            |             |
|                                                                                                    |                                                                                                    |                                                    | < Anterior | Siguiante > |

#### 11) En esta pantalla aparece un breve resumen de su matrícula, si está conforme pulse en "SIGUIENTE":

|                  | Nombre: <b>Januar</b><br>Plan: <b>Sana</b><br>Centro: <b>Sana</b><br>Matricula nueva |                | <u> </u>                | Universidad (                                                           | Complutense de Madrid<br>Dni/NE/Pessporte: |                                    | Periodo de Matrícula: 2019-20 / 1<br>Expediente: 7 |                          |                    |
|------------------|--------------------------------------------------------------------------------------|----------------|-------------------------|-------------------------------------------------------------------------|--------------------------------------------|------------------------------------|----------------------------------------------------|--------------------------|--------------------|
| Desglose y recib | 005                                                                                  |                | Bierrvenida             | Selección del Carso Datos personales Plazos y formar                    | s de pago Desglose y recibos Dalos acado   | micos y prof. Finalicar Automatric | ula                                                | < Anterior               | Siguiente >        |
| Com              | npruebe los datos econômicos de su R                                                 | ecibo de Pago. |                         |                                                                         |                                            |                                    |                                                    |                          |                    |
| Importes de la   | matricula                                                                            |                |                         |                                                                         |                                            |                                    |                                                    |                          |                    |
| Conceptos        | 1                                                                                    |                |                         |                                                                         |                                            |                                    |                                                    |                          |                    |
| Pre              | ncepto<br>cio del estudio completo                                                   |                | ,                       | Cantidad<br>1,00<br>Total Académico:<br>Total Administrativo:<br>Totai: | Importe<br>2.300.00                        | 2.300.00 Eur<br>0.00 Eur           | Total<br>2.300,00                                  |                          |                    |
| Recibo de Page   | 0                                                                                    |                |                         |                                                                         |                                            |                                    |                                                    |                          |                    |
| Imp.             | Referencia<br>2019576285435                                                          | Plazo<br>2     | Tipo Pago<br>Pago único | Forma Pago<br>Recibo Bancario                                           | F. Emisión<br>15/01/20                     | F. Vence<br>29/01/20               | Importe                                            | Agr.<br>2.300,00 Eur. No | Cob.<br>No cobrado |
|                  |                                                                                      |                |                         |                                                                         |                                            |                                    |                                                    | < Anterior               | Siguiente >        |

12) En esta pantalla deberá obligatoriamente contestar a estas preguntas que son solo a nivel estadístico para ver el perfil del alumno que se inscribe, cuando lo hay hecho pulse en "SIGUIENTE":

|          | Universidad Complutense de Madrid                                                                                                    |                                   |
|----------|----------------------------------------------------------------------------------------------------|-----------------------------------|
| 15       | Nombre: Dri/NE/Passporte:                                                                                                    | Periodo de Matricula: 2019-20 / 1 |
|          | Participante Control Control C | Expedience: 7                     |
|          | MIT de Matricula rueva                                                                                                    |                                   |
|          | Bervenida Selección del Curso Datos personales Plazos vormas de pago Desplose y recibos Datos acustámicos y prof. Finalizar Automatricula                                                                                                    |                                   |
| Comproba | ción de estadísticas del alumno                                                                                                    | < Anterior Sign                   |
|          | AUVA                                                                                                    |                                   |
|          | En esta pantalla debe cumplimentar los datos académicos, bien sean estudios universitarios o no universitarios, según corresponda. Los datos profesionales solo tienen relevancia a efectos estadísticos.                                                                                                    |                                   |
| Titule   | os universitarios finalizados que posee el estudiante                                                                                                    |                                   |
| Pose     | e titulo de estudios superiores no universitarios (Música, Militares) 🔻                                                                                                    |                                   |
| Año      | de graduación de la última titulación obtenida                                                                                                    |                                   |
| 1994     | 193 · ·                                                                                                    |                                   |
| ¿Acc     | ede el estudiante por primera vez al sistema universitario español durante este curso?                                                                                                    |                                   |
| Sí       |                                                                                                    |                                   |
| Relat    | ción del estudiante con la UCM                                                                                                    |                                   |
| -        | <b>v</b>                                                                                                    |                                   |
| Situa    | ción laboral actual                                                                                                    |                                   |
| Estoy    | v trabajando v                                                                                                    |                                   |
| Tipo     | de trabajo                                                                                                    |                                   |
| -        | •                                                                                                    |                                   |
| Ocup     | vación actual                                                                                                    |                                   |
| Técn     | icos y profesionales de apoyo                                                                                                    |                                   |
| Secto    | or de la empresa u organización en la que trabaja o ha trabajado recientemente                                                                                                    |                                   |
| Ense     | ňarza •                                                                                                    |                                   |
| Pues     | to que ocupa en la actualidad o el último puesto ocupado                                                                                                    |                                   |
| Admi     | nistrativo 🔹                                                                                                    |                                   |
| Motiv    | vación para cursar un curso de formación continua                                                                                                    |                                   |
| Otros    | s motivos •                                                                                                    |                                   |
| Motiv    | vo por el que se ha elegido la UCM para cursar un curso de formación continua                                                                                                    |                                   |
| Otros    | s motivos 🔹                                                                                                    |                                   |
| Motiv    | vo por el que se decidió a cursar este título                                                                                                    |                                   |
| Pore     | t prestigio del propio titulo                                                                                                    |                                   |

**13)** En esta pantalla ya habrá terminado el proceso de matricula si está conforme pulse "SI DESEO VALIDAR" y sino está conforme "NO DESEO VALIDAR":

|                     | Nombre:                                                                     | Universidad Complutense de Madrid<br>DriMEPassporte: pro-                                                                                          | Periodo de Matrícula: 2019-20 / 1<br>Expediente: 7               |                                    |
|---------------------|-----------------------------------------------------------------------------|----------------------------------------------------------------------------------------------------|------------------------------------------------------------------|------------------------------------|
|                     |                                                                             | Benvenda Selección del Curso Datos personales Plazos y formas de pago Desglose y recibos Datos académicos y prot. Finalizar Aut                    | omatrícula                                                       |                                    |
| inalizar Automa     | atricula                                                                    |                                                                                                    |                                                                  | < Anterior                         |
| Esta                | a opción genera su matrícula y presenta una carta de pago o resguardo en la | AYUDA<br>ue aparece el curso en el que se ha matriculado y el importe a pagar. Si desea comprobar o modificar sus datos, hagaio ahora regresando a | las secciones anteriores. Si sus datos son correctos, puede puls | Isar el botón (ISIII deseo validar |
| sted va a validar s | su sesión, ¿esta seguro?                                                    |                                                                                                    |                                                                  |                                    |
| -                   |                                                                             |                                                                                                    |                                                                  |                                    |
|                     | <u>Si. deseo validar</u>                                                    |                                                                                                    | No deseo continuar                                               |                                    |

14) Al final le saldrá el documento adjunto con el que debe acudir al Banco Santander a pagar las tasas en caso de pagos con recibo bancario y si es por tarjeta le saldrá el mismo documento pero con la validación de que ha pagado por tarjeta.

|                                                                                  | Universidad Complutense de Madrid                                                                                                    |
|----------------------------------------------------------------------------------|----------------------------------------------------------------------------------------------------|
|                                                                                  | ΑΥŪΔΑ                                                                                                    |
| No cierre la pantalla hasta GUARDAR los documentos de la matricula. Recuerde IMP | PRIMIR la carta de pago y la autorización de domiciliaciones bancarias.                                                                                                    |
| pago                                                                             | <u>Verren</u>                                                                                                    |
| eport                                                                            | 1/4                                                                                                    |
|                                                                                  | Winter States Automatic section and automatic section and automatic sectin and automat |

15) Cuando acuda a pagar al banco Santander el proceso administrativamente estaría ya cerrado y completo. NO DEBE PRESENTAR EL DOCUMENTO EN NINGUNA SECRETARÍA NI EN NINGUN SITIO YA QUE POR DEFECTO AL PAGAR SE ASIGNA EL PAGO A SU MATRICULA. El justificante con el sello del banco o el documento que le facilite el banco en caso de pago por cajero automático será su justificante de que está todo correctamente hecho.